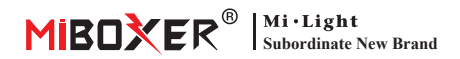

# 2.4GHz Gateway Instruction

# Contents

| Product features                        | 2 |
|-----------------------------------------|---|
| Product parameter                       | 3 |
| Indicator status instruction            | 3 |
| Smartphone app control instruction 4-10 | 0 |
| Install "Tuya Smart" APP                | 4 |
| Pairing network                         | 5 |
| Copy remote                             | 6 |
| Select zones                            | 7 |
| Rename group zones                      | 8 |
| Link / Unlink                           | 9 |
| Share device in home                    | 0 |
| Alexa voice control instruction         | 1 |
| Google home voice control instruction   | 2 |
| Attention 1                             | 3 |

# **Product features**

It's compatible with MiBoxer 2.4GHz RF products. It communicate icloud with smartphone via Wi-Fi network, user can do remote control for connected lights via **"Tuya Smart"** or **"MiBoxer"** App. Support third party voice control, meet every smart application in your home.

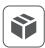

Compatible with 2.4GHz RF products

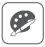

16 Millions of colors to choose

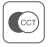

Color temperature adjustable

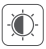

Dim brightness / Saturation

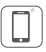

Smartphone APP control

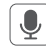

Third party voice control

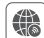

Support Remote control

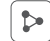

Home sharing function

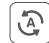

Tap-to-run & automation

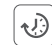

Support timmer control

# **Product parameter**

Model No.: WL-Box2 Input: 5V == 500mA (Type-C) Working Temperature: -10~40°C Wireless Technology: Wi-Fi IEEE 802.11b/g/n 2.4GHz RF: 2.4GHz

Transmitting Power: 6dBm

2.4G RF Control Distance: 30m

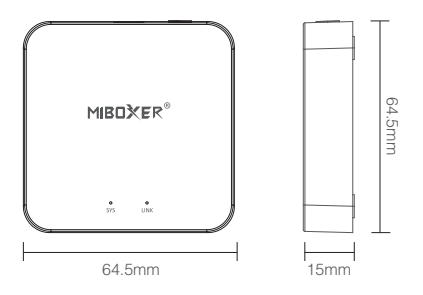

#### Indicator status instruction

| Device status          | "SYS" Indicator | "LINK" Indicator |
|------------------------|-----------------|------------------|
| Pairing with Wi-Fi     | Flash quickly   | Off              |
| Connected with Wi-Fi   | Off             | On               |
| Steuersignal empfangen | Off             | Blinkt           |
| Wi-Fi getrennt         | On              | Off              |

# Smartphone app control instruction

# Download an install "Tuya Smart" APP

Search **"Tuya Smart"** in apple or google store, or scan QR code directly. Please creat account if using in the first time.

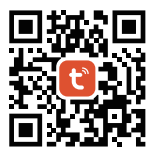

## Pairing with Network (5G router is useless)

- 1). Wire gateway with power source, enable smart phone to connect with WiFi.
- 2). Standby pairing with Network

Confirm "SYS" indicator flashing quickly Please long press "SET" 3 seconds if indicator not flash quickly

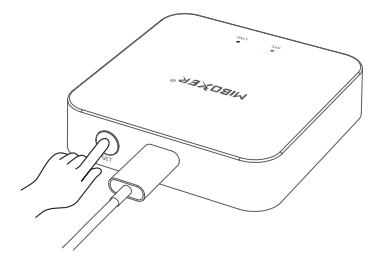

4

#### 3). Click "+" in APP

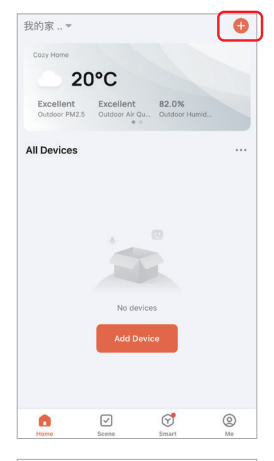

- 4). Select "Lighting"
- 5). Find out "Light Source (BLE+Wi-Fi)"
- 6). Finish every step based on instruction

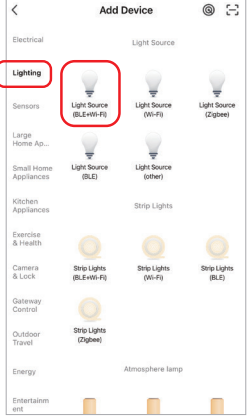

## **Copy Remote**

While you have multi lamps which are already linked with remote, the new gateway have two control solutions for your lamp:

Way 1: Follow instruction of linking gateway and link gateway with your lamp. (Disadvantage: waste time)

Way 2: Use "Copy remote" function, it can control lamps once copying is done. (Advantage: save time)

## How to copy remote?

- 1. Click "Set"
- 2. Click copy remote
- 3. Click "Copy"
- 4. Finishing it based on App instruction

## Clean up

Clean up remote which is copied, divide remote and gateway

Attention: gateway only can copy one remote, it will replace the previous one if user copy another new remote

— 6 —

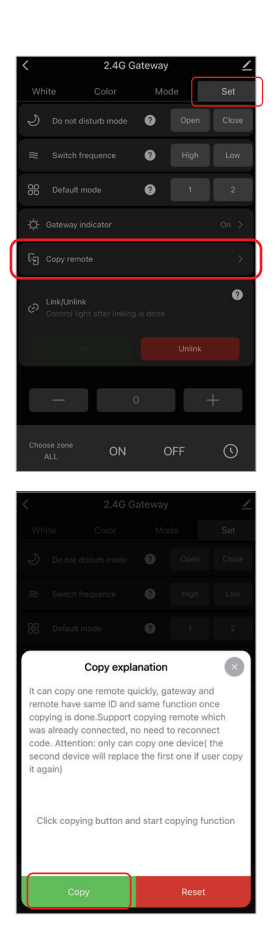

## How to select zones?

1). Click connected gateway, Eg: "2.4G Gateway".

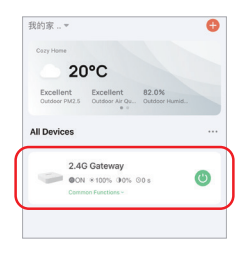

#### 2). Explanation

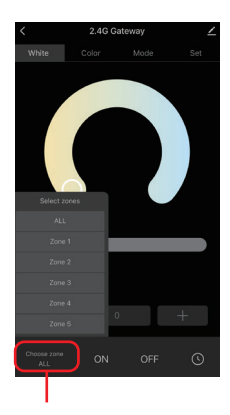

Short press to select zones (Master zone, 1-16 group zone)

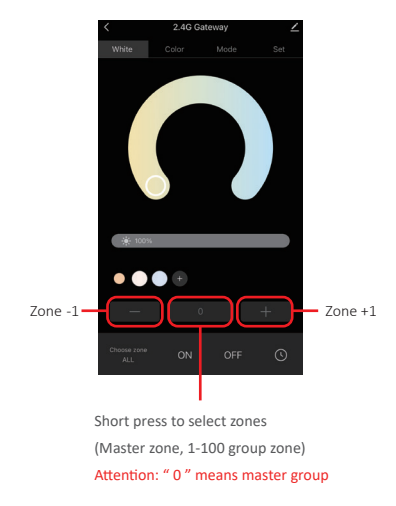

## How to rename group zones?

Attention: only support to rename master zone and 1-16 zones

1). Long press to "Choose zone"

- Click zones which you want to rename (Eg: ALL)
- 3). Type new name
- 4). Click "Save"

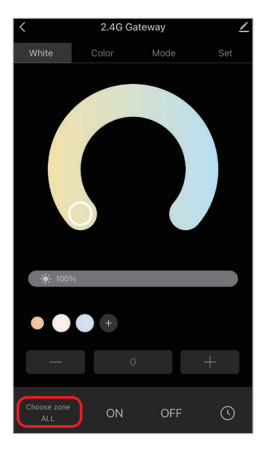

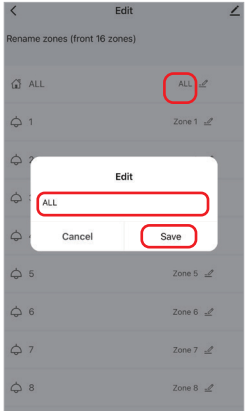

# Link/Unlink instruction

The lamp must be linked with gateway. One zone can control countless MiBoxer 2.4G lamps.

# Link:

- 1). Select group zones;
- Power off lamps and power on again after 10 seconds (review lamp instruction)
- 3). Lamp is on, short press "Link" 1 time
- 4). Link is done once light flashes 3 times slowly

# Unlink:

- 1). Select group zones;
- Power off lamps and power on again after 10 seconds (review lamp instruction)
- 3). Lamp is on, short press "Unlink" 1 time
- Unlink is done once light flashes 10 times quickly

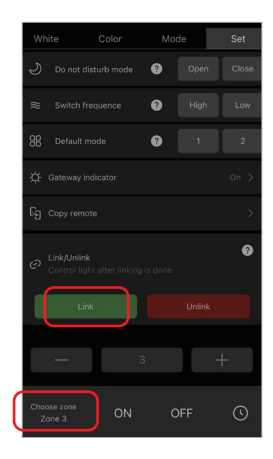

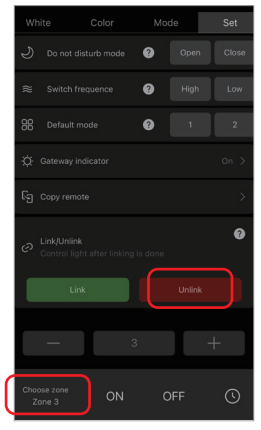

## Share device in home

1). Click " 🗡 "

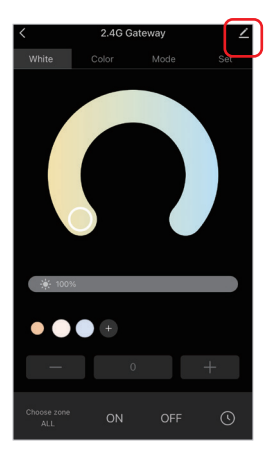

2). Click "Share Device", follow instruction on APP

| <                           |          |
|-----------------------------|----------|
| 2.4G Gateway                | <u> </u> |
| Device Information          |          |
| Tap-to-Run and Automation   |          |
| Device Offline Notification |          |
| Offline Notification        |          |
| Others                      |          |
| Share Device                | >        |

# Alexa voice control instruction

Please add device into Tuya Smart App (<u>details in page 4</u>) before doing following steps:

- 1). Open Alexa App
- 2). Click "More" on the bottom of right corner
- 3). Click "Skills & Games"

- 4). Click " Q " on the top of right corner
- 5). Type into "Smart life" and search
- Click "Smart Life" skill, follow instruction to finish configuration and start voice control

## Alexa voice group control

use voice command to switch zones firstly, then control lampes (turn on/off, dim brightness, color temperature, adjust color) Command as following:

"Alexa, set the <device name> group to 7."

"Alexa, decrease the group on the <device name> by 3."

"Alexa, what's the <device name> group?"

"Alexa,set the group on the <device name> to (0-100)"

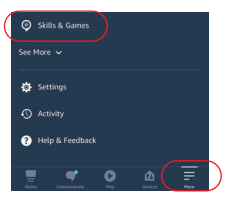

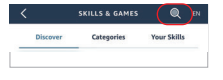

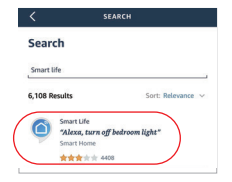

# **Google Home voice control instruction**

# Please add device into Tuya Smart App (<u>details in page 4</u>) before doing following steps:

- 1). Open Google Home App
- 2). Click "+" on the top of left corner

3). Click "Set up device"

- 4). Click "Works with Google"

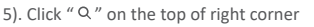

- 6). Type into "Smart life" and search
- Click "Smart Life" skill, follow instruction to finish configuration and start voice control

Attention: Google Home don't support group control.

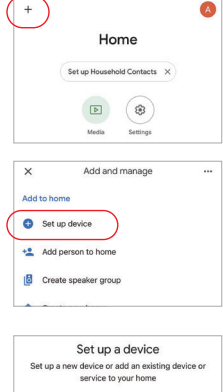

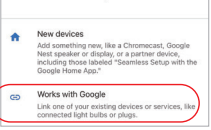

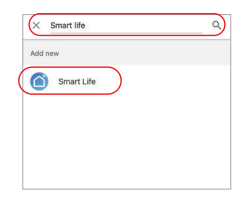

----- 12 -----

# Attention

- 1. Please stay away from magnetic area, otherwise signal will be affected
- Don't install device in the place where have strong sunshine, high temperature or humidity feature, working temperature is -10~40°C.

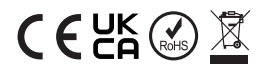

Made in China